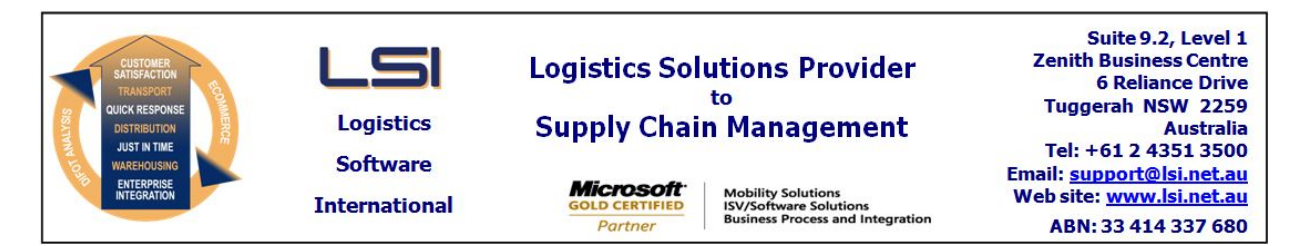

## iSupply software application - release advice - version 9.55.2.1

# Prerequisites - iSupply

<u> Prerequisites - iSupplyRF</u>

Microsoft .NET Compact Framework 3.5

iSupply version 9.55.1.1 Mic Microsoft .NET Framework 4.0 Microsoft Report Viewer 2010 SP1 SAP Crystal Reports Runtime Engine for .NET Framework 4

## iSupply release and version details

iSupply version: Release status: Applications released:

9.55.2.1 General release iSupply, iSupplyWeb, iSupplyRF

This release must be installed to the test environment and user acceptance tested before installation to the live environment

## iSupply version 9.55.2.1 MSI path and name: SQL update scripts:

released 21/05/2021 (021833) http://www.lsi.net.au/files/versions/iSupply-9-55-2-1.zip DB9-55-2-1.sql

## **Release inclusions and notes**

| Job-no | Code | Details/remarks                                                                                                    |
|--------|------|----------------------------------------------------------------------------------------------------|
| 021834 | PC   | Import Inventory Balances - CNP422P/CSV422P<br>Add options to ignore outstanding order quantity in stock comparisons<br>iSupply, eCS |
| 021836 | PC   | Order Import - JIW732P<br>Remove EDI Order identification and logic<br>iSupply, iSupplyRESTServices                                  |
| 021838 | PC   | Order Import - JIW732P<br>Ignore all orders not for pilot warehouse without rasing an error<br>iSupply                               |
| 021839 | PC   | Replenishment<br>Improve handling of network drop outs<br>iSupplyMobil                                                               |
| 021841 | PC   | RF Task Monitor<br>Extend search functionality to include reference<br>iSupply                                                       |
| 021842 | PC   | Order Import - Jiwa Webhook<br>Handle Jiwa order lines which are comment lines<br>iSupply, iSupplyRESTServices                       |
| 021843 | PC   | Replenishment<br>Add option to auto-poulate quantities<br>iSupplyMobile                                                              |
| 021844 | PC   | Despatched Order Export - JIW726W<br>Passthrough freight free flag to existing pickslip flag for calculation logic<br>iSupply, eCS   |
| 021846 | PC   | Order Import - JIW732P<br>Remove store address lines 3 & 4, which are actually location & state<br>iSupply, iSupplyRESTServices      |
| 021848 | PC   | Despatched Order Export - JIW726W<br>Set QuantityDemand field to short ship quantity<br>iSupply, eCS                                 |
| 021851 | PC   | Export Received Shipment Advices - JIW410W<br>Ensure logging settings pass through for JIW410W interface<br>eCS                      |
| 021852 | PC   | Export Received Shipment Advices - JIW410W<br>Add line detail cost and expiry date mappings per request<br>iSupply, eCS              |
| 021854 | PC   | Export Received Shipment Advices - JIW410W<br>Add flag to disable activation process<br>iSupply, eCS                                 |

| New maintainable settings                                                                                   |             |  |  |  |
|----------------------------------------------------------------------------------------------------|-------------|--|--|--|
| Setting                                                                                                    | Details     |  |  |  |
| None                                                                                                    | None        |  |  |  |
| Import/export file format changes                                                                           |             |  |  |  |
| Transaction                                                                                                 | Data fields |  |  |  |
| None                                                                                                    | None        |  |  |  |
| Notes         Disable JIW410W activation process configuration         ==================================== |             |  |  |  |

<add key="JIW410WDisableActivation" value="true" />

## iSupply install steps for this release when upgrading from iSupply version 9.55.1.1

#### **Preparation**

- 1. Ensure all users are logged out of iSupply and cannot log in.
- 2. Stop the eCS service on the server that runs it.
- 3. Stop any external processes that may access the iSupply database.
- 4. Make a backup copy of the iSupply SQL database.

#### Application server (x86)

- 1. Uninstall the currently installed iSupply Windows version via Control Panel.
- 2. Uninstall the currently installed iSupply eCS Service version via Control Panel.
- 3. Install iSupply Windows 9-55-2-1.msi by running "setup.exe".
- 4. Ensure that the configuration file "C:\Program Files\LSI\iSupply Windows\iSupplyWindows.exe.config" has been updated with the server and database names.
- 5. Install iSupply eCS Service 9-55-2-1.msi by running "setup.exe".
- 6. Ensure that the configuration file "C:\Program Files\LSI\iSupply eCS Service
- \iSupplyeCSService.exe.config" has been updated with the server and database names.

## Application server (x64)

- 1. Uninstall the currently installed iSupply Windows version via Control Panel.
- 2. Uninstall the currently installed iSupply eCS Service version via Control Panel.
- 3. Install iSupply Windows 9-55-2-1 x64.msi by running "setup.exe".

4. Ensure that the configuration file "C:\Program Files\LSI\iSupply Windows\iSupplyWindows.exe.config" has been updated with the server and database names.

- 5. Install iSupply eCS Service 9-55-2-1 x64.msi by running "setup.exe".
- 6. Ensure that the configuration file "C:\Program Files\LSI\iSupply eCS Service
- $\label{eq:service} \ensuremath{\mathsf{viSupplyeCSService.exe.config}}\xspace \ensuremath{\mathsf{has}}\xspace \ensuremath{\mathsf{been}}\xspace \ensuremath{\mathsf{viSupplyeCSService.exe.config}}\xspace \ensuremath{\mathsf{has}}\xspace \ensuremath{\mathsf{been}}\xspace \ensuremath{\mathsf{has}}\xspace \ensuremath{\mathsf{been}}\xspace \ensuremath{\mathsf{has}}\xspace \ensuremath{\mathsf{beensuremath{\mathsf{viSupplyeCSService.exe.config}}\xspace \ensuremath{\mathsf{has}}\xspace \ensuremath{\mathsf{beensuremath{\mathsf{has}}}\xspace \ensuremath{\mathsf{has}}\xspace \ensuremath{\mathsf{has}}\xspace \ensuremath{\mathsf{beensuremath{\mathsf{has}}}\xspace \ensuremath{\mathsf{has}}\xspace \ensuremath{\mathsf{has}}\xspace \ensure$
- 7. NGEN iSupply Windows
- 7.1. Place the files "ngen.exe" and "NGENiSupplyWindows.bat" into iSupply's installation directory (Default: "C:\Program Files\LSI\iSupply Windows\Client\").
  7.2. Run the NGENiSupplyWindows.bat from command prompt as an Administrator
- 8. NGEN iSupply eCS Service
- 8.1. Place the files "ngen.exe" and "NGENiSupplyeCSService.bat" into iSupply's installation directory (Default: "C:\Program Files\LSI\iSupply eCS Service\Client\").
- 8.2. Run the "NGENiSupplyeCSService.bat" from command prompt as an Administrator

## Web server (x86)

- 1. Uninstall the currently installed iSupply Web Services version via Control Panel.
- 2. Uninstall the currently installed iSupply Web version via Control Panel.
- 3. Install iSupply Web Services 9-55-2-1.msi by running "setup.exe".
- 4. Ensure that the configuration file "C:\inetpub\wwwroot\iSupplyWebServices\Web.config" has been updated with the server and database names.
- 5. Install iSupply Web 9-55-2-1.msi by running "setup.exe".
- 6. Ensure that the configuration file "C:\inetpub\wwwroot\iSupplyWeb\Web.config" has been updated with the URL of the iSupplyWebServices.

## Web server (x64)

- 1. Uninstall the currently installed iSupply Web Services version via Control Panel.
- 2. Uninstall the currently installed iSupply Web version via Control Panel.
- 3. Install iSupply Web Services 9-55-2-1 x64.msi by running "setup.exe".
- 4. Ensure that the configuration file "C:\inetpub\wwwroot\iSupplyWebServices\Web.config" has been updated with the server and database names.
- 5. Install iSupply Web 9-55-2-1 x64.msi by running "setup.exe".
- 6. Ensure that the configuration file "C:\inetpub\wwwroot\iSupplyWeb\Web.config" has been updated with the URL of the iSupplyWebServices.

## Database server

1. Run the following database update script(s) (using SQL Server Management Studio) to update the iSupply database: DB9-55-2-1.sql.

## **Finalisation**

- 1. Test run iSupply.
- 2. Start the eCS service on the server that runs it.
- 3. Start any external processes that may access the iSupply database.
- 4. Allow users to login to iSupply.